# How do I accept a patient?

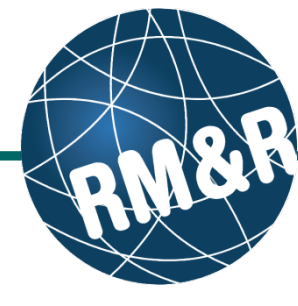

### Step 1

Access the Referral Queue by following the 'How do I access the referral queue' guide.

#### Step 2

Search/filter the referral queue to locate the patient you want to accept. The patient's referral status must be **Pending (PEN) (2)**.

The recommended method would be to filter the referral queue for referrals in a 'Pending (PEN)' status. Please view the '**How do I filter referrals'** guide for information and steps.

#### Step 3

Select the patient's referral. Selecting the patient's referral will change the background colour from white to dark blue (3).

## Step 4

Click the Accept (4) button located in the right panel.

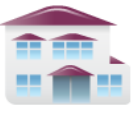

Service Provider Receive client referrals and manage vacancies.

| Welcome, <b>Training</b> .<br>Acting as: <u>Test-Rehab New caretype</u> | Viewing client: 999test999, Lyka CSS Feb 22, 2016<br>Date Of Birth: N/A<br>Health Card Number: No identifier |            |                |                 | strata<br><b>PathWays™</b> |            |                |
|-------------------------------------------------------------------------|----------------------------------------------------------------------------------------------------|------------|----------------|-----------------|----------------------------|------------|----------------|
| Service Provider > View Referral                                        |                                                                                                    | Go Back    | Help           | Dashboard       | Home                       | Switch To  | Log Out        |
| Referrals Reports                                                       |                                                                                                    |            |                |                 |                            |            |                |
| ▼ Sort i Status: 4 selected ▼ Updates                                   | : All 🔻 🕴 🧿 Re                                                                                               | set Search | S              | earch referrals | A                          |            | ۵ <u>Advar</u> |
| Q Refresh                                                               |                                                                                                    |            |                |                 | <b>. .</b>                 |            |                |
| Search Results: 1 - 1 / 1                                               | ⇒                                                                                                    | - Print    | ∠ Ed           | it client 👔 🖸   | Accept                     | ♂ Redirect | 8 Deny         |
| P 999test999, Lyka CSS Feb 22, 2016                                     |                                                                                                    | 8 Reque    | st For Info    | ormation        |                            |            |                |
| From: TEST - Referral Sender                                            |                                                                                                    |            |                |                 |                            |            |                |
| Rehab/CCC : March 3, 2016 (0 day )                                      |                                                                                                    | Details    | s Mat          | ching Profile   | Clinical Pro               | ofile Comm | ents           |
| = II A 🔨                                                                | <b>4</b> A                                                                                                   | Attach     | ments (0)      |                 |                            |            |                |
| Search Results: 1 - 1 / 1                                               | Þ>                                                                                                    | Client     | Matches        |                 |                            |            |                |
| 3                                                                       |                                                                                                    |            | Category       |                 | Criteria                   |            | Client         |
| U                                                                       |                                                                                                    |            | ✓ Client's Age |                 | >=18                       | 55         |                |